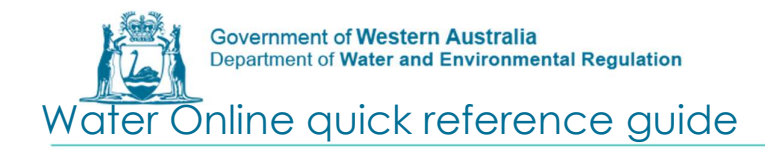

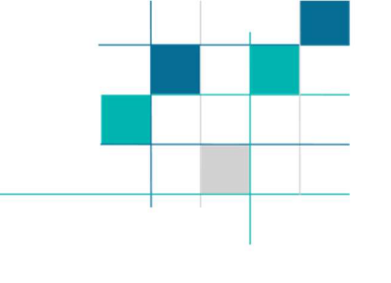

# How to submit meter reading

### Questions

Contact the Business Support Unit (BSU) on 1800 508 885 (option 2) or via email on <u>licence.enquiry@dwer.wa.gov.au</u> as you will need to be invited as an employee.

### **Enter Reads**

Step 1: Access Water Online at https://online.water.wa.gov.au/

Step 2: Click on login the top right hand corner of the Water Online Page

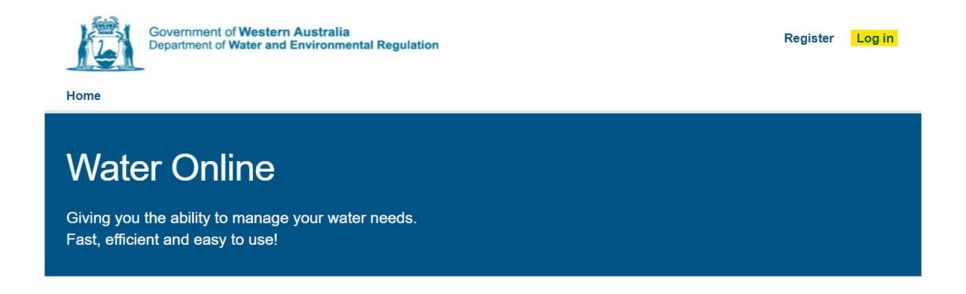

Step 4: Click on Licences & Permits tab

Home Applications Assessments Licences & Permits Planning Advice Manage

<u>Step 5:</u> Click on licence (if you don't see your licence contact BSU – details above).

## Licences & Permits

| Search by Instrument Number       |         | Search Office        |             | Select Office |             |          |   |
|-----------------------------------|---------|----------------------|-------------|---------------|-------------|----------|---|
| Enter instrument number to search | Q       | Search for an Office |             | Q             | All Offices |          | ~ |
| Instrument Number                 | Type    |                      | Issued Date |               | Expiry Date | Status   |   |
| <u>109748</u>                     | Groundw | ater Licence         | 16/08/2018  |               | 16/08/2028  | In Force |   |

<u>Step 6:</u> Check that the Current Water Year is correct. If the water year is wrong contact the BSU.

<u>Step 7:</u> If you have a meter listed at the bottom of the page click on the Manage button.

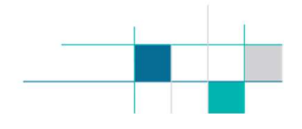

<u>Step 8:</u> If your meter is not listed, you need to add a meter by either:

- Clicking Add Meter (for meters installed before 2019); or
- Clicking Form 8 (for meters installed after 2019).

#### Groundwater Licence 555555 o

| 0 / 43                                         | 000 KILO                                                         |                                   |                       | Actions                               |  |  |  |
|------------------------------------------------|------------------------------------------------------------------|-----------------------------------|-----------------------|---------------------------------------|--|--|--|
| Licence Details                                | 555555                                                           | Туре                              | Groundwater Licence   | Bulk Enter Readings                   |  |  |  |
| Applicants                                     |                                                                  | (ypc                              | Wapperco              | Applications                          |  |  |  |
| Issue Date                                     | 03/05/2021                                                       | Area<br>Sub Area                  | Carabooda             | Amend Licence                         |  |  |  |
| Expiry Date                                    | 02/05/2023                                                       | Resource                          | Wanneroo, Carabooda,  | Transfer Licence                      |  |  |  |
| Measurement Type                               | Metering                                                         | Submission Type                   | Water Online Portal   | Transfer Entitlement (?)              |  |  |  |
| Allocation Usage for<br>the Current Water Year | 0 kilolitres                                                     | Abstraction Volume<br>Entitlement | 43 000 kilolitres     | Other                                 |  |  |  |
| Current Water Year                             | ater Year 1/07/2020 - 30/06/2021 Over Volume No<br>C Entitlement |                                   | No                    | View Compliance Reports               |  |  |  |
| Meters                                         |                                                                  |                                   |                       |                                       |  |  |  |
| Enter serial number or name                    | to search                                                        |                                   |                       | Q Active -                            |  |  |  |
| erial Number 🐱 Name                            |                                                                  | Type Statu                        | s Shared Last Reading | (kilolitres) Last Reading Date Action |  |  |  |
| 544-5553 Bore 1                                |                                                                  | Triangle O<br>Activ               | No                    | 1 02/05/2019 Manage                   |  |  |  |

<u>Step 9</u>: Click on the Reading Date calendar icon to choose the date and enter your monthly readings.

### Please note you MUST enter a reading on the last day of the water year. Reenter the read closest to this date.

| Actions                         | Enter Reading 🥝 |                        |            |        | ×    |
|---------------------------------|-----------------|------------------------|------------|--------|------|
| Enter a Reading                 | Water Year      | 1/07/2020 - 30/06/2021 |            | 0      |      |
| Replace Meter                   | Reading         |                        | kilolitres | 0      |      |
| Reset Meter                     | Reading Date    |                        |            | 0      |      |
| Edit Meter                      | Comment         |                        |            |        | 0    |
| Delete Meter                    |                 |                        |            | 11     |      |
| Report Meter Test Certificate 💡 |                 |                        |            |        |      |
| View Meter Test Certificates    |                 | CI                     | ose Ent    | er Rea | ding |